### Accessing your e-logbook

### All users - Logging in and access codes

### Step 1

If you have already redeemed your access code then got to <u>www.theimi.org.uk</u> and log in as shown here, if you have a code to redeem then go to step 2. If you have not received a redemption code and you do not have a log in please contact your Development Coach/Assessor

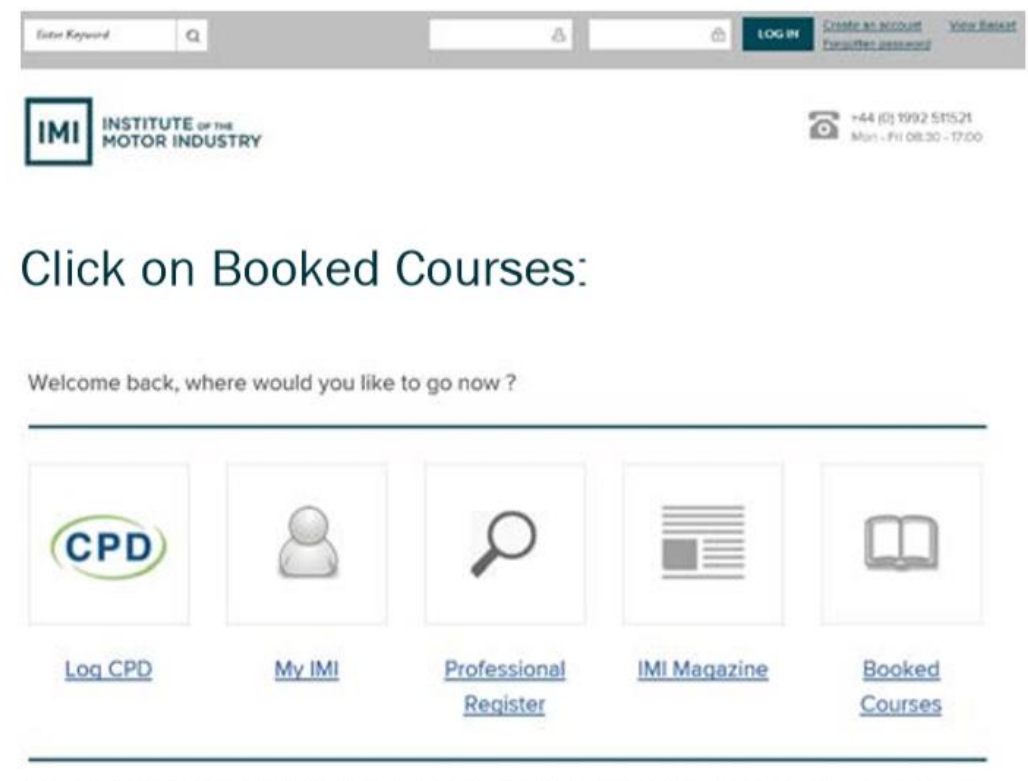

Thank you for logging in to The IMI family of websites. If you'd like more information on anything not covered online, please <u>contact us</u>.

Your courses will now show - go to step 4

### Step 2

To redeem an access code go to: <u>http://www.theimi.org.uk/redeem/</u> and enter the code in the box and click the redeem code button

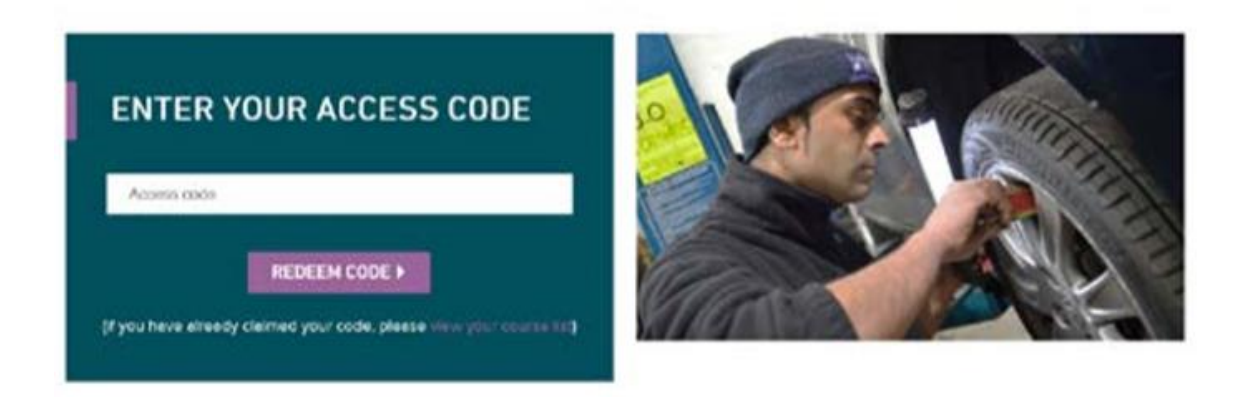

## Step 3

If you already have an account with the IMI, login using the two boxes on the right, if not then enter your username, password and email on the left:

| lsename       | Usernama              |
|---------------|-----------------------|
| Password      | Password              |
| Email         | LOGIN AND REDEEM CODE |
| Confirm Email | Forget Your Password? |

### Enter your contact details when this screen shows (only part is shown here):

Please complete / confirm your details below as courses will be booked with this information. (\* indicates required)

| First Name* |   |
|-------------|---|
| Last Name*  |   |
| 1           | Y |
| January     | Y |
| 1970        | Y |

Make sure your email is a real one as you will need this if you forget your password and username.

When all details are correct, the following is displayed:

# SUCCESS! CODE REDEEMED

You have successfully redeemed your access code and your course is now available to view.

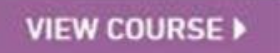

### Step 4

A list of your courses will now show:

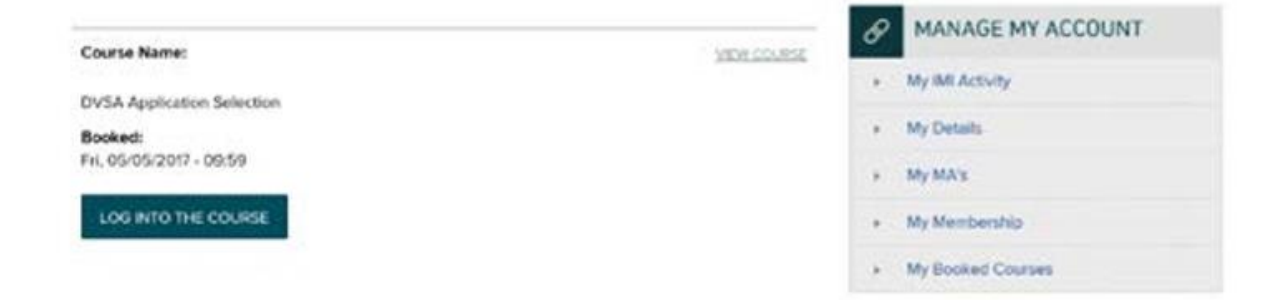

## Step 5

Click the 'Log into course' button and your will be taken directly to the course area:

| INI NOTALITA ON A STREET A STREET A STR |                       |                                                                                                    | 60         |
|----------------------------------------------------------------------------------------------------|-----------------------|----------------------------------------------------------------------------------------------------|------------|
| · Bitchein Afrenn                                                                                                    | - 11-+++              | Protocol a service of service of    | for C 1940 |
| · Carses - Cremel + Transacres -                                                                                                    | 101, 2710 (A. M. P.G. | A                                                                                                    |            |
| E Progress to Gatemay 1                                                                                                    |                       | IM Traiblese elearning and alogines                                                                                                    |            |
| The state of the state of the s | -                     | Enco August of the printing gammany and descentering                                                                                                    |            |
| E Programa to Getweey 2                                                                                                    |                       |                                                                                                    |            |
| Transis d'agène                                                                                                    |                       | Phase 0; Practice<br>Matter addes about approximation on here a point spheric grant white a set tensor on the set of a set or grant g                                                                                                    |            |
| E Progress to Cateway 3                                                                                                    |                       |                                                                                                    |            |
| Tomas dana dana dana dana dana dana dana da                                                                                                    |                       | Phase It Group 1 Soft skills and behaviours<br>International International International International Technology and an effective technology and end between effective technology and and and and<br>integrated the pagements                                                                                                    |            |
| 🛦 haspitten                                                                                                    | *                     | Prane 1: Group 2 induction and foundation skills<br>Net of the field age of the approximation of a group of the part where particles are determined and press and the control of the section of the section | -          |

You can access the course directly from My Sites (or My Courses)

## All users – Overview and structure

The IMI e-logbook/e-learning system contains learning modules and self-assessments for you to complete to further your learning.

Once logged into your course you will see a screen similar to the below. The grey boxes on the right contain your e-learning modules and your self assessments

|                                                            | INI Level 3 Light vehicle Apprenticeship Standards eLogbook and eLearning                                                                                                    |
|------------------------------------------------------------|----------------------------------------------------------------------------------------------------|
|                                                            |                                                                                                    |
| Progress to Gateway 1 □                                    | correctly and its relation this course                                                                                                    |
| Netta dispreset Mat compreset                              | and standard?                                                                                                    |
| Overview of studients                                      | Centre Coordinator - Change user role if correctly enrolled                                                                                                    |
| E Gateway 1 Completion Progress □                          |                                                                                                    |
|                                                            | Block diagram of the groups, gateways and assessments:                                                                                                    |
| Bissourner or truth kar for infe.<br>Overnieur of students |                                                                                                    |
| E Progress to Gateway 2 □                                  | Capit Support production of the same and a manufacture of the same and a same and a same and                                                                                                    |
| Roue over ar taach ker far life.                           |                                                                                                    |
| Overview of students                                       | Help and support documents                                                                                                    |
|                                                            | General Information and help documentation.                                                                                                    |
| Gateway 2 Completion Progress □                            |                                                                                                    |
|                                                            | Avecuncements                                                                                                    |
| Missie over ar tarah-kar keriefu.                          | Off The Job Training Record                                                                                                    |
| Overview of students                                       | Please complete this log as evidence of your 20% off the job training.                                                                                                    |
|                                                            |                                                                                                    |
| Progress to End Point Assessment                           | - Annuel                                                                                                    |
| Nouncowe or touch har for info.                            | Pagaa di                                                                                                    |
| Overview of students                                       | Phase 0: Practice                                                                                                    |
|                                                            | Practice section where Apprentices can have a go at uploading some evidence and Mentors can by out the grading.                                                                                                    |
| End Point Assessment Completion Progress                   | Label: 1 Page: 1 Assignment:                                                                                                    |
|                                                            | Project. 17                                                                                                    |
| Maaw owr or tauth fair far infa.                           | Phase 1- Group 1 Soft skills and babaviours                                                                                                    |
| Overview of students                                       | • House & Cology - Survival and out-of-content-out-3       > Parametrics definition below to sense the out-of-the memory and us to effect a taxe membre contract (desinger of the sense the sense the sens |
|                                                            |                                                                                                    |
| OC Administration                                          | Laber 2 SCOM packages 6 Que 1                                                                                                    |
| ~ Course administration                                    | Propers 277                                                                                                    |
| > Users                                                    | Phase 1: Group 2 Induction and foundation skills                                                                                                    |
| > Reports                                                  | This is the initial tage of the apprenticeship: it is designed to get you to the point where you can assist others to complete simple, process driven tasks in the workshop, gaining exprinence and learning while contributing to the productivity of others.                                                                                                    |

### Here is a closer look:

| Phase 1: Group 1 Soft skills and behaviours                                                                                                    |
|----------------------------------------------------------------------------------------------------|
| Communicate effectively, behave in accordance with the values of the company, work as an effective team member, constantly learn and demonstrate commercial awareness (developed throughout the programme).                                                                                                    |
| Labels: 2 SCORM packages: 6 Quitz:                                                                                                    |
| Progress: 2 / 1                                                                                                    |
| Phase 1: Group 2 Induction and foundation skills                                                                                                    |
| This is the initial stage of the apprenticeship; it is designed to get you to the point where you can assist others to complete simple, process driven tasks in the workshop, gaining experience and learning while contributing to the productivity of others.                                                                                                    |
| Assignment: 1 Labels: 10 SCORM packages: 30 Quiz:                                                                                                    |
| Progress: 0 / 32                                                                                                    |
| Phase 1: Group 3 Routine service and inspections                                                                                                    |
| On completion of this group you should be able to complete a good range of routine services. You will not be expected to do some of the more complex tasks found on large services such as timing belt change.<br>You should be able to identify the difference between good and possible faulty components but, at this stage, you will not be expected to make any decisions on whether a component is serviceable or if any<br>future action is to be taken, document your progress at the end of this section. |
| Assignment: 1 Labels: 5 SCORM packages: 8 Quiz:                                                                                                    |
| Progress 1 / 1                                                                                                    |

To access the content you need to click on the title, for example, Phase 1: Group 3 Routine service and inspections

Once you click on this you will see the following:

#### Phase 1: Group 3 Routine service and inspections

On completion of this group you should be able to complete a good range of routine services. You will not be expected to do some of the more complex tasks found on large services such as timing belt change. You should be able to identify the difference between good and possible faulty components but, at this stage, you will not be expected to make any decisions on whether a component is serviceable or if any future action is to be taken, document your progress at the end of this section.

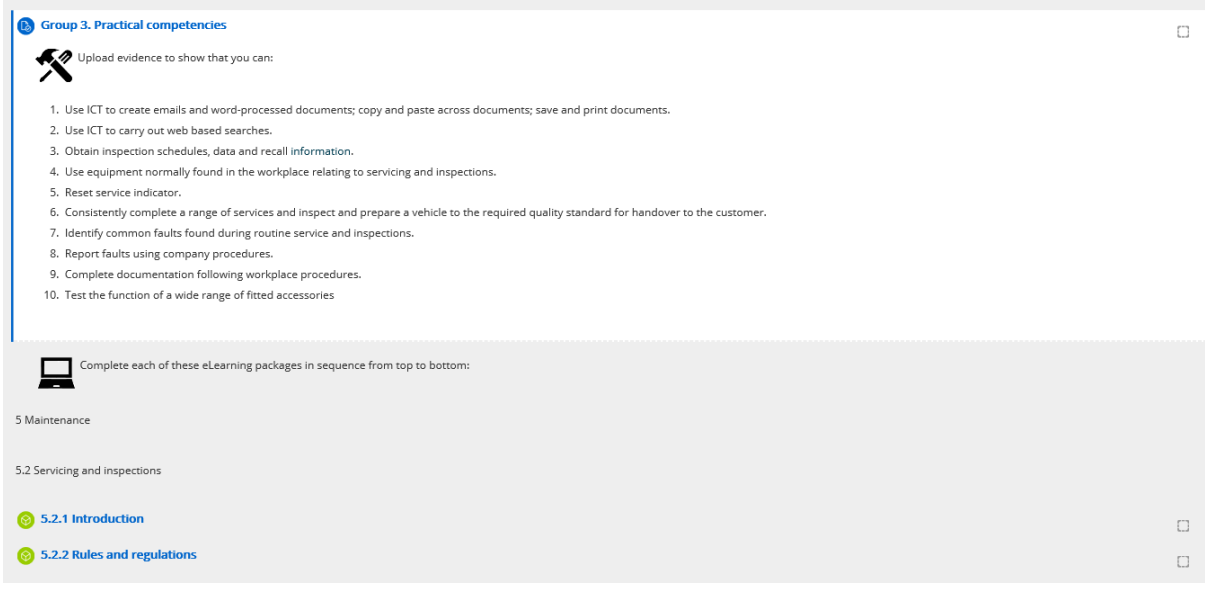

You will need to click on the blue writing next to the green icon to access the e-learning modules.

At the bottom of the page you will see a self-assessment, again you need to click on the blue writing to access this

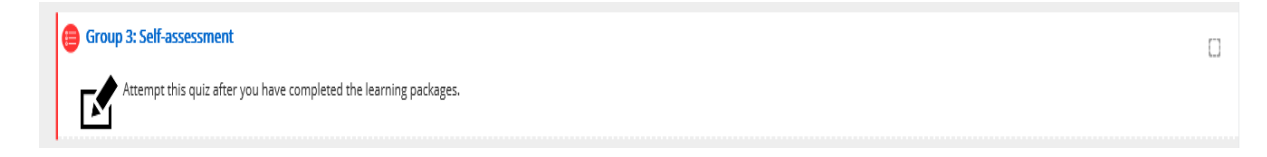